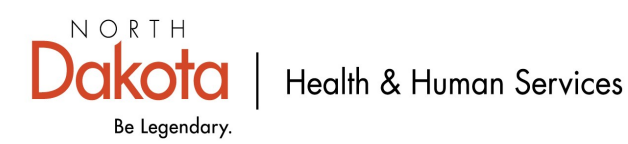

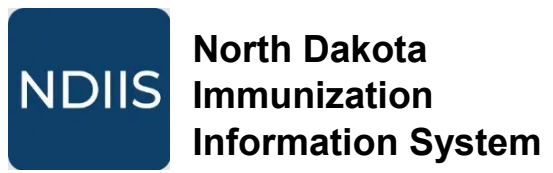

## Placing a Public Vaccine Order

## **Getting Started**

Before a user can place a public vaccine order in the NDIIS, the provider site must have submitted temperature logs for the previous month and must have completed their Inventory Reconciliation within the last 7 days.

- Submit temperature logs via email to vaccine@nd.gov.
- Detailed instructions on completing the public vaccine inventory Reconciliation are available on the <u>NDIIS Trainings</u> website.

## Adding a New Order

1.) To place a public vaccine order, click **Orders** from the **Ordering** drop down in the Main Menu.

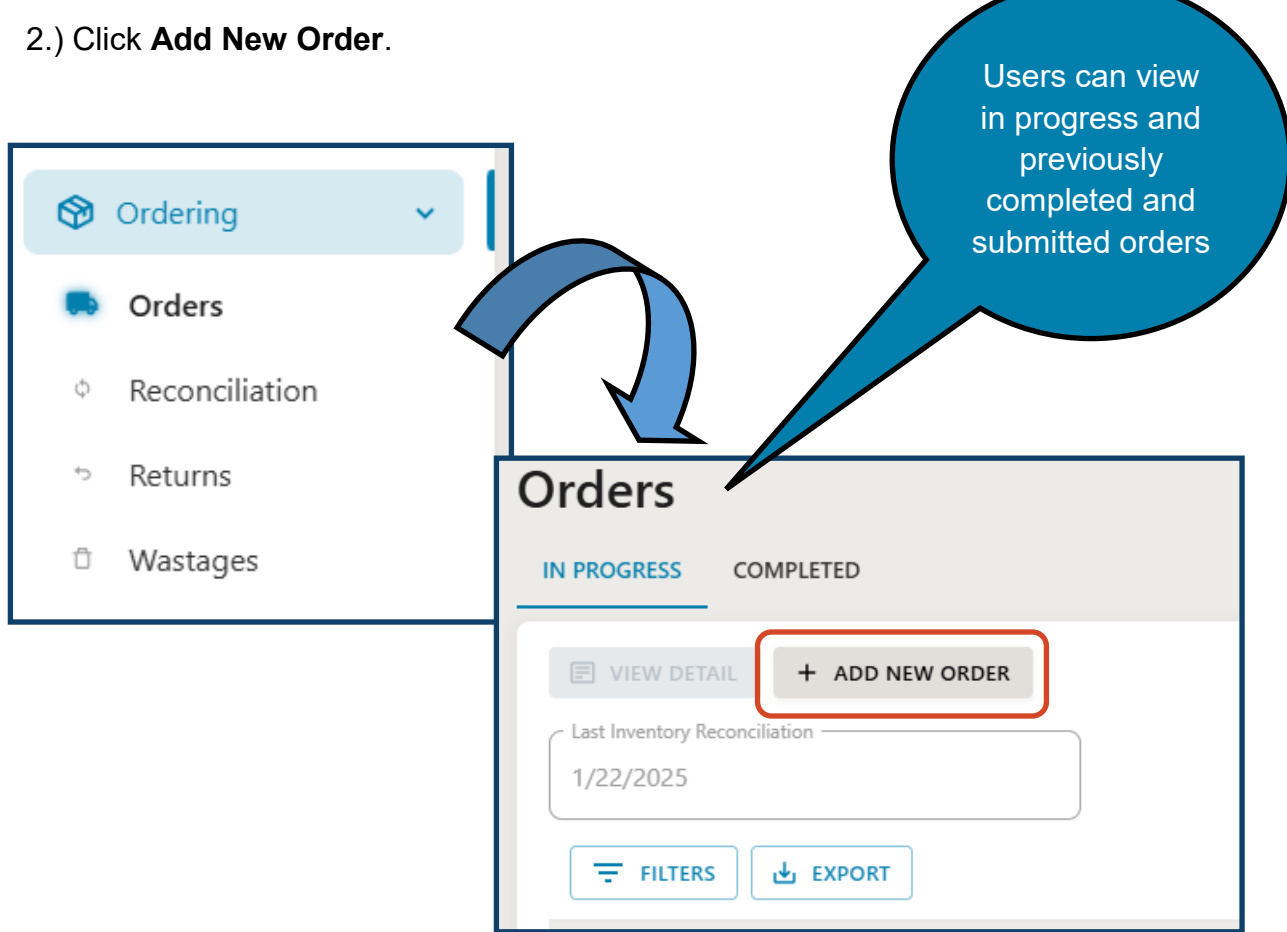

3.) From the **Add New Order** page, click **Add Row** to begin adding immunizations to the order.

| Add New Order                              |          |                          |
|--------------------------------------------|----------|--------------------------|
| REVIEW & SUBMIT SAVE FOR LATER             | ← CANCEL |                          |
| Last Inventory Reconciliation              |          |                          |
| Provider                                   |          | Provider Primary Contact |
| 27 - Western Plains - Morton<br>Mandan ND, |          | Email:<br>Phone:<br>Fax: |
| + ADD ROW EDIT ROW DELETE                  | ROW      |                          |

4.) In the **Select Product** pop-up, select the immunization from the **Vaccine Product** drop-down. The list of available products is based on the provider's assigned provider type, program enrollment (VFC, VFA, or both), and the <u>CDC vaccine contract</u>.

 $\Rightarrow$  The drop down will display the product:

- brand name
- manufacturer
- package quantity
- vaccine type
- NDC
- ⇒ Once a product is selected, additional information will populate in the table below the product name. This information is intended to help the user determine how many doses they need to order.
  - Quantity on Hand the total number of doses the provider has on hand for all lots of this vaccine type.
  - Doses Admin: Last 30 days the total number of doses of this vaccine type the provider site has given in the last 30 calendar days
  - Doses Admin: Last 90 days the total number of doses of this vaccine type the provider site has given in the last 90 calendar days
  - Order Min number of doses to order for the provider to have a 1-month supply on hand (based on quantity on hand and doses administered)
  - Order Max number of doses to order for the provider to have a 3-month supply on hand (based on quantity on hand and doses administered)

| Select Product<br>Vaccine Product*<br>VAXELIS - Vaxelis - MSP | Vaccine Company - (partnership | Merck and Sanofi Pasteur) - 10 | ) pack - 1 dose |                                                                                               |
|---------------------------------------------------------------|--------------------------------|--------------------------------|-----------------|-----------------------------------------------------------------------------------------------|
| QUANTITY ON HAND                                              | DOSES ADMIN: LAST 30 DAYS      | DOSES ADMIN: LAST 90 DAYS      | ORDER MIN       | ORDER MAX                                                                                     |
| 73                                                            | 32                             | 105                            | 0               | 40                                                                                            |
| Total Quantity<br>0<br>Comment                                | Override Recomme               | nded Maximum                   | CANCEL          | Additional product<br>details are<br>available by<br>clicking the<br>magnifying glass<br>icon |

5.) Enter the quantity to be ordered by typing an amount in the **Total Quantity** box or by using the blue slide bar. The slide bar allows the user to order up to the Order Max number of doses.

⇒ Users can choose to Override Recommended Maximum if more doses are needed. If ordering over the recommended maximum, the user must enter a descriptive comment letting the Immunization Unit know why the additional doses are needed. If the comment does not provide enough justification, the order could be held while the Immunization Unit follows up with the provider site.

6.) Once all required information has been entered, click Add to Order.

7.) Repeat steps 3-6 as necessary until all immunizations have been added to the order.

Note: Users can save their in progress order by clicking Save for Later.

8.) Users must acknowledge that they have submitted their temperature logs before the **Review & Submit** or **Save for Later** options are enabled.

| I have submitted temperature logs to NDHHS for the prior month. |                                             |  |  |  |
|-----------------------------------------------------------------|---------------------------------------------|--|--|--|
| Add New Order                                                   |                                             |  |  |  |
|                                                                 | ■ REVIEW & SUBMIT ■ SAVE FOR LATER ← CANCEL |  |  |  |

9.) After clicking the **Review & Submit** button, users will be required to review and validate their provider site information.

- ⇒ If the information is correct, the user can select the enabled button and complete their order.
- ⇒ If changes are needed, the user should select Edit Provider Information and they will be taken to their provider site's program enrollment information where updates can be made. The in progress order will be saved while the edits are made.

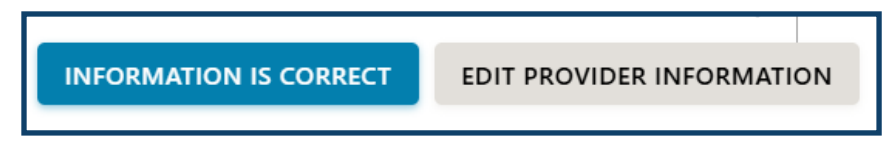

10.) Users are able to **Submit** the **Order** to NDHHS for review and approval once their provider information is confirmed as correct.

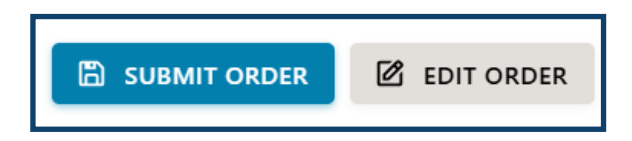

Note: Users will not be able to submit an order if their Temperature Logs are not current or if their Inventory Reconciliation has not been completed within the last 7 days.

| Orders                                                    |                                      |                   |                                  |
|-----------------------------------------------------------|--------------------------------------|-------------------|----------------------------------|
| IN PROGRESS COMPLETED                                     |                                      |                   |                                  |
| VIEW DETAIL + ADD NEW ORDER Last Inventory Reconciliation | A Last Inventory Peropriliation are  | pater than 7 days |                                  |
| FILTERS                                                   | Last inventory reconcination gre     |                   | <b>Q</b> Search                  |
| DOCUMENT NUMBER                                           | CREATED DATE $\downarrow \downarrow$ | STATUS            | STATUS REASON                    |
| 100231                                                    | 1/21/2025                            | Assigned to NDHHS | Temperature Log Review           |
|                                                           |                                      |                   | Rows per page: 10 💌 1–1 of 1 < > |

- ⇒ Saved orders will show In Progress with a status of Saved by Provider
- ⇒ Orders that have been submitted will show In Progress with a status of Assigned to NDHHS
- ⇒ Orders that have been approved by NDHHS but have not yet been submitted to CDC will show **In Progress** with a status of *Approved*
- ⇒ Approved orders that have been submitted to CDC will show as Completed with a status of Accepted by CDC

| Order     | S               |                             |                 |                      |
|-----------|-----------------|-----------------------------|-----------------|----------------------|
| IN PROGRE | SS COMPLETED    |                             |                 |                      |
| UIEW      |                 |                             |                 |                      |
| FI        | LTERS LTERS     |                             |                 | <b>Q</b> Search      |
|           | DOCUMENT NUMBER | CREATED DATE $\ \downarrow$ | STATUS          | SHIPPING INFORMATION |
|           | 100205          | 1/2/2025                    | Accepted by CDC | TRACK SHIPMENT(S)    |
|           | 100114          | 12/3/2024                   | Accepted by CDC | TRACK SHIPMENT(S)    |
|           | 100068          | 11/18/2024                  | Accepted by CDC | TRACK SHIPMENT(S)    |

- ⇒ The NDHHS receives immunization shipment files from CDC daily. If a completed order has shipment tracking information available, this can be viewed by clicking the Track Shipment(s) button.
- ⇒ Order details can be viewed and printed by selecting the order from the list and clicking View Detail.